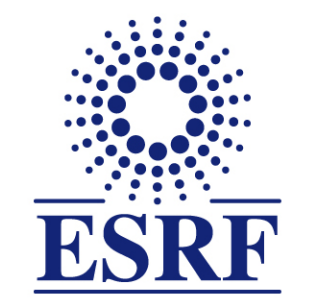

# **ESRF** | The European Synchrotron

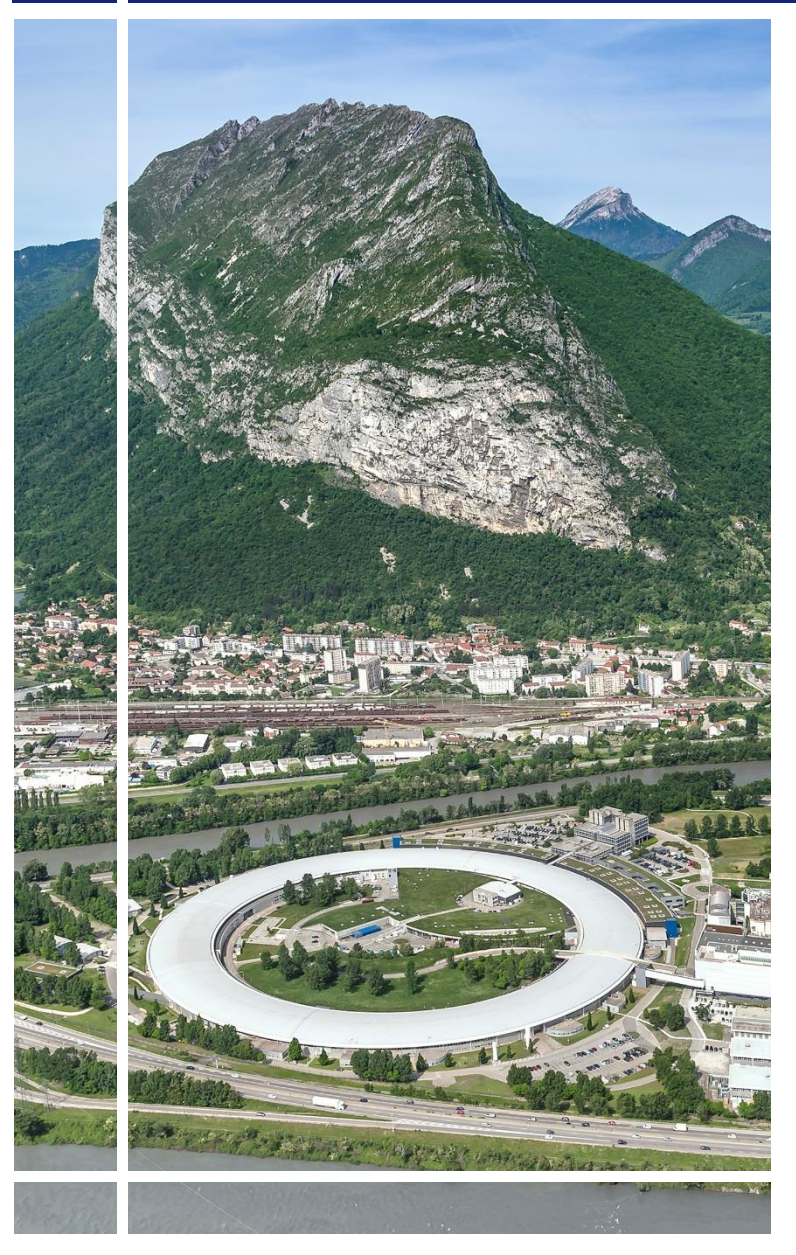

SAP Concur C·

## for Experimental users

**Expense Claim/Report** 

& mobile application

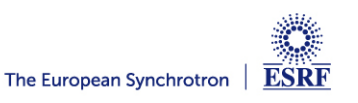

## The following slides explain:

 How to create and submit your expense claim/report, with SAP Concur mobile application

Reminder:

The ESRF recommends that beforehand, you:

- Create your expense claim/report from the approved travel request
- Download the SAP Concur mobile Application, to get certified copies of your travel tickets

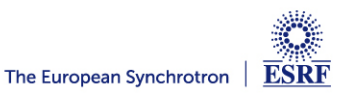

## **Receipts are required** for the refund of your travel expenses:

### Two alternatives:

Certified receipts, thanks to SAP Concur mobile application

Paper receipts are no longer required

✓ Original/paper receipts sent by postal mail to ESRF Travel Office

## Compliance with ESRF travel policy:

- ✓ Unexpected expenses and higher amounts are subject to ESRF approval
- Expense report must be submitted not later than 30 days, after the end date of the trip

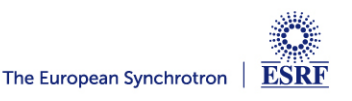

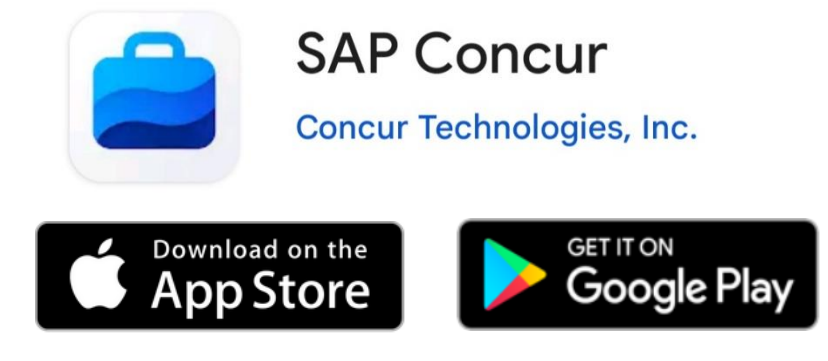

Thanks to SAP Concur mobile App., you will be able to:

- Take photos of your receipts and get them certified
- Add the certified tickets to your claim
- Submit your expense report, electronically

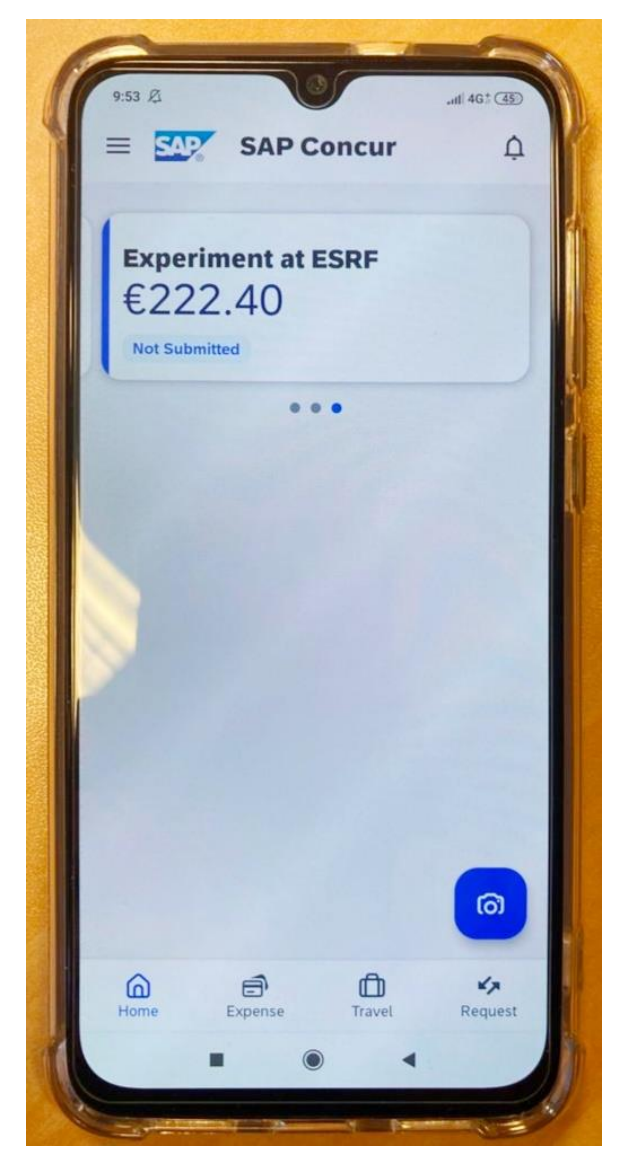

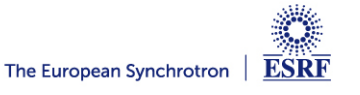

#### **CREATION OF THE EXPENSE REPORT**

From the home page, select « **Requests** » to view all your active Travel requests

| 16:20 🖉                                        | ati 46† 85  |  |
|------------------------------------------------|-------------|--|
| $\equiv$ <b>SAP</b> SAP Concur                 | ¢           |  |
| Experiment at ESRF<br>€222.40<br>Not Submitted |             |  |
| ••                                             |             |  |
|                                                |             |  |
|                                                |             |  |
|                                                |             |  |
|                                                |             |  |
|                                                |             |  |
|                                                |             |  |
|                                                |             |  |
|                                                | (6)         |  |
| Home Expense Travel                            | Kan Kequest |  |
|                                                | t           |  |

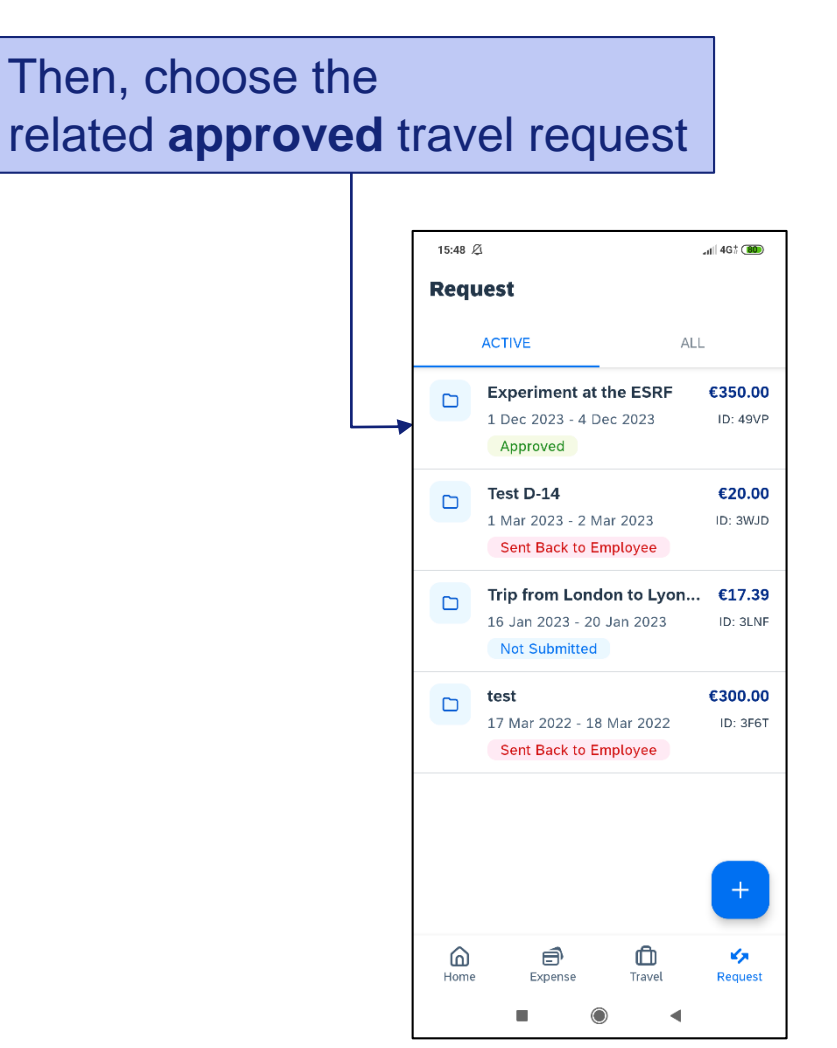

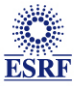

#### **CREATION OF THE EXPENSE REPORT**

#### Expenses of the approved request are reported

| 15:55 Ø                                 | ,₁   4G‡ (82) |                 | Select | « De | etails                      | » to c            | ch  |
|-----------------------------------------|---------------|-----------------|--------|------|-----------------------------|-------------------|-----|
| Request Detail                          | s :           |                 |        |      |                             |                   |     |
| periment at the ESRF                    | €350.00       |                 |        | ſ    | 15:59 Ø                     |                   |     |
| Approved                                | total amount  |                 |        |      | ← Re                        | quest Det         | ail |
| DETAILS                                 | EXPENSES      |                 |        |      | Experimer                   | nt at the ESF     | ۱F  |
| s-Metro-Shuttle                         | €50.00        |                 |        |      | 1 Dec 2023 - 4              | Dec 2023          |     |
| Air Ticket                              | €300.00       |                 |        | -    | DETA                        | ILS               |     |
| Dec 2023<br>tockholm, SWEDEN - Lyon, Rł | iône          | -               |        |      | 🗐 Atta                      | achments          |     |
|                                         |               |                 |        |      | Con                         | nments            |     |
|                                         |               |                 |        |      | Request Polic<br>Experiment | y*                |     |
|                                         |               |                 |        |      | Request Name<br>Experiment  | e*<br>at the ESRF |     |
| CREATE EXPENS                           | ECLAIM        |                 |        |      | Start Date*                 |                   | End |
|                                         | •             |                 |        |      | 1 Dec 2023                  |                   | 4 D |
| <b>↑</b>                                |               | -               |        |      | CRI                         | EATE EXPE         | NS  |
| ck on « Cre                             | eate Exr      | ense Claim », h | nere   |      |                             |                   |     |

check the request header

.11 4G‡ (82)

total amount

€350.00

EXPENSES

End Date\* 4 Dec 2023

PENSE CLAIM

◀

:

0

>

ESRF

#### **CREATION OF THE EXPENSE CLAIM**

#### Well done! The expense claim has been successfully created

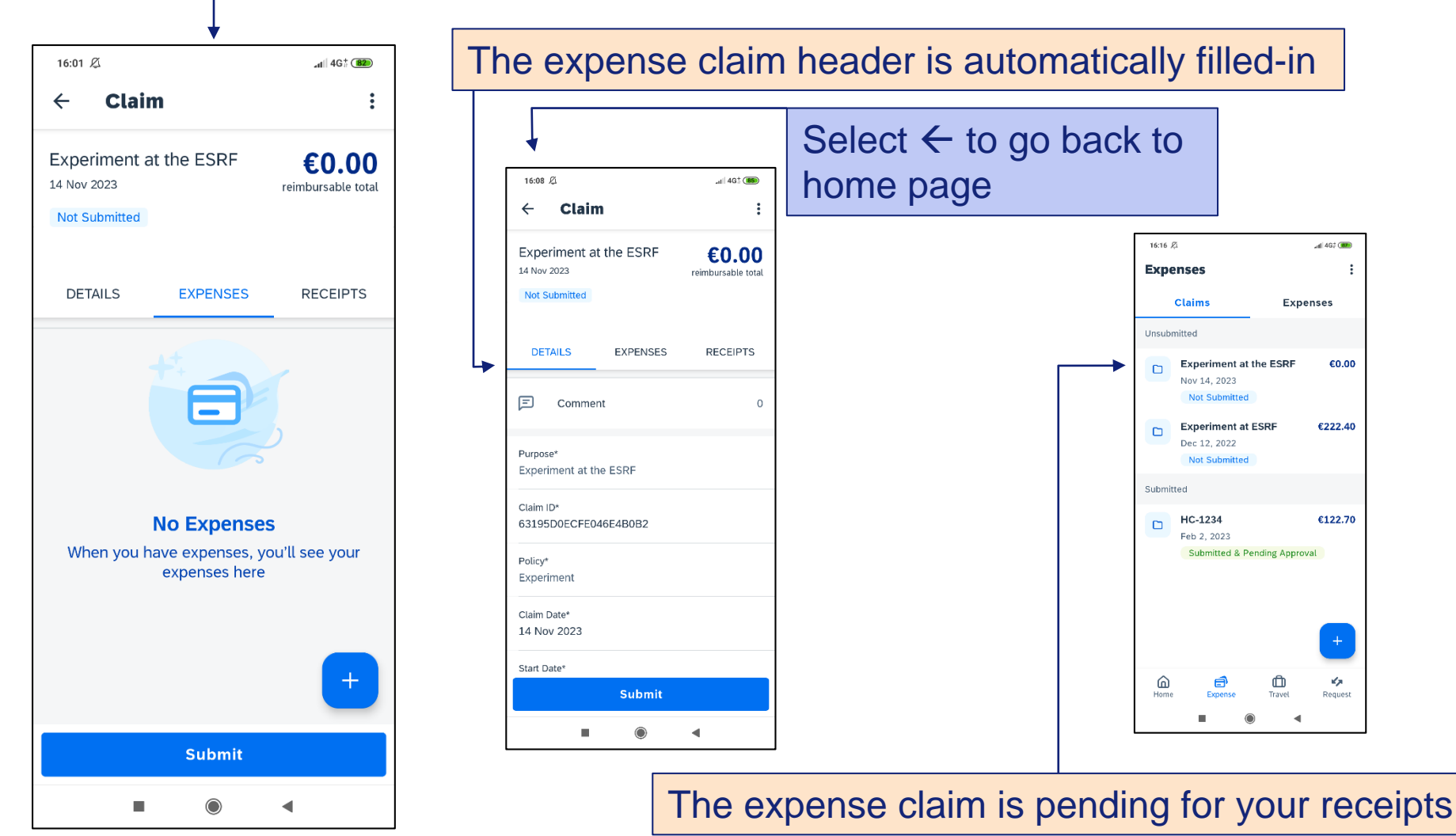

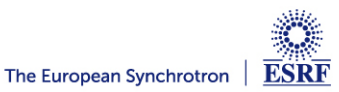

#### TAKE A PHOTO OF YOUR TICKET AND GET A CERTIFIED RECEIPT

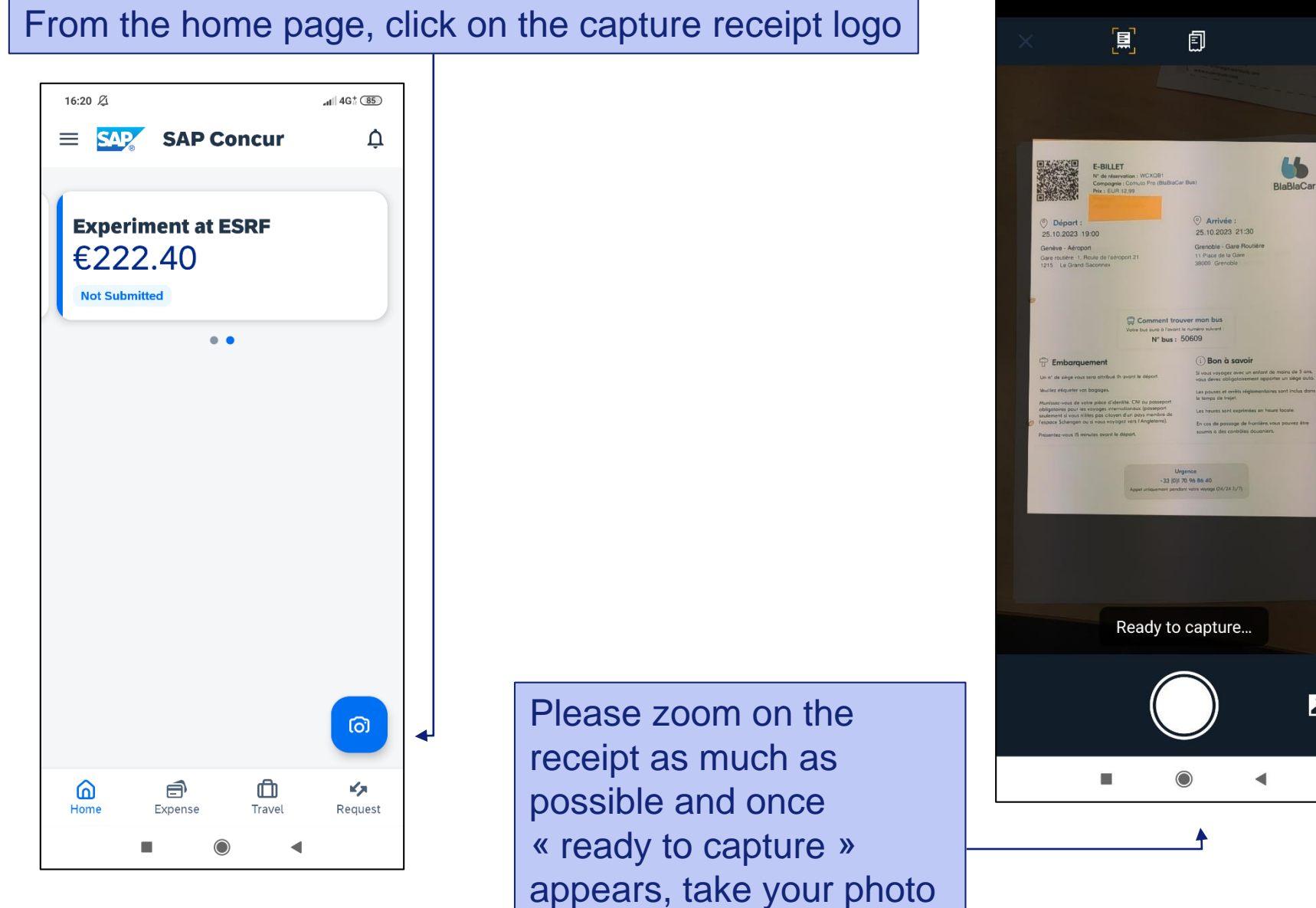

The European Synchrotron | ESRF

**V**A

#### TAKE A PHOTO OF YOUR TICKET AND GET A CERTIFIED RECEIPT

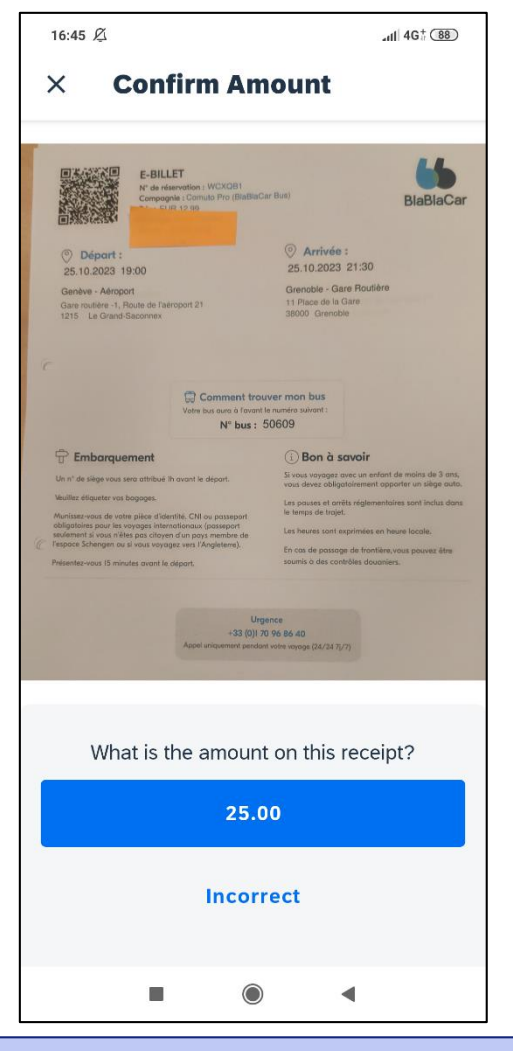

Confirm the amount is correct, or select « Incorrect »

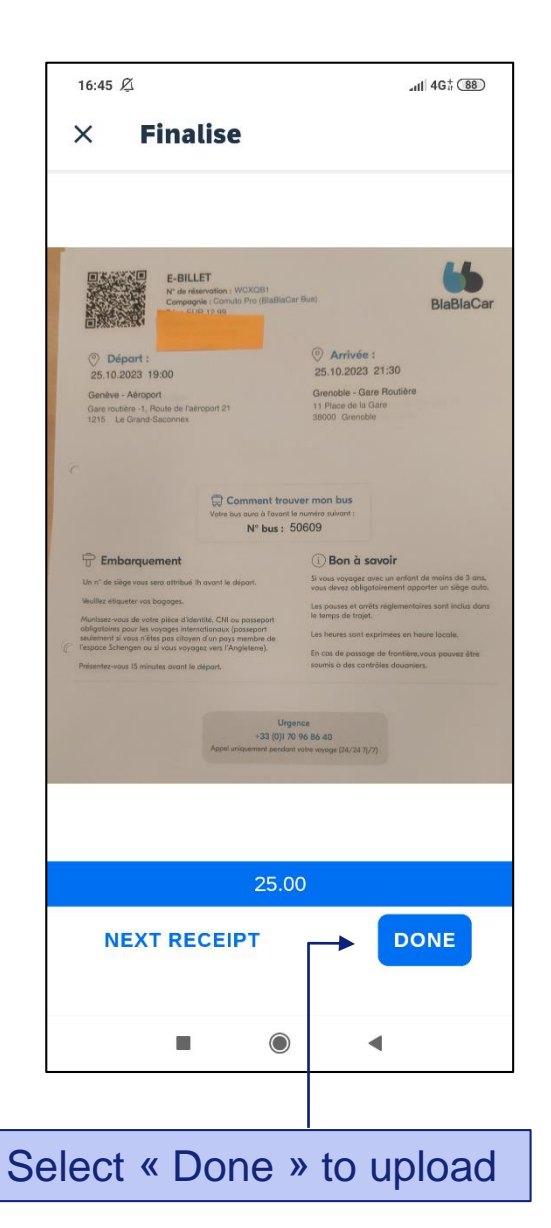

#### Your scanned receipt is now certified! (see the blue logo on the top left)

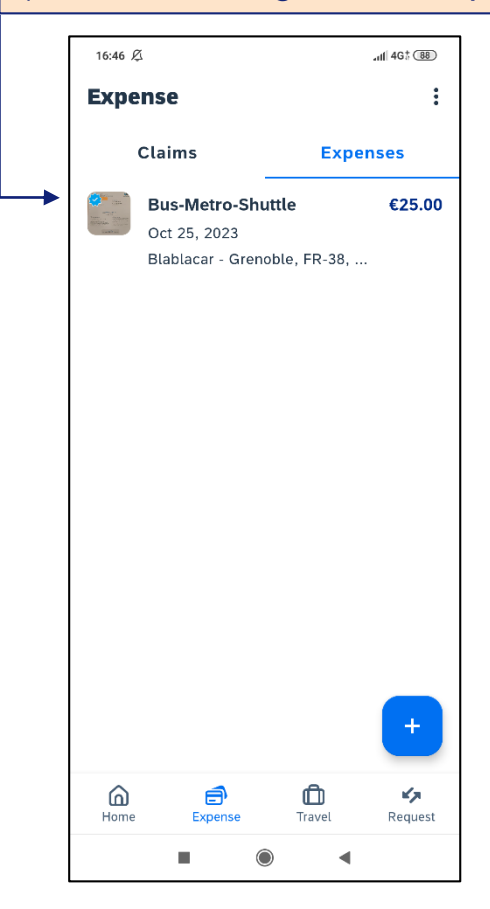

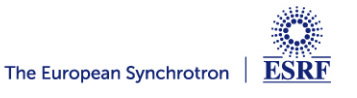

Page 10

#### **CHECK THE REPORTED INFORMATION**

#### Click on the expense in order to check the reported information

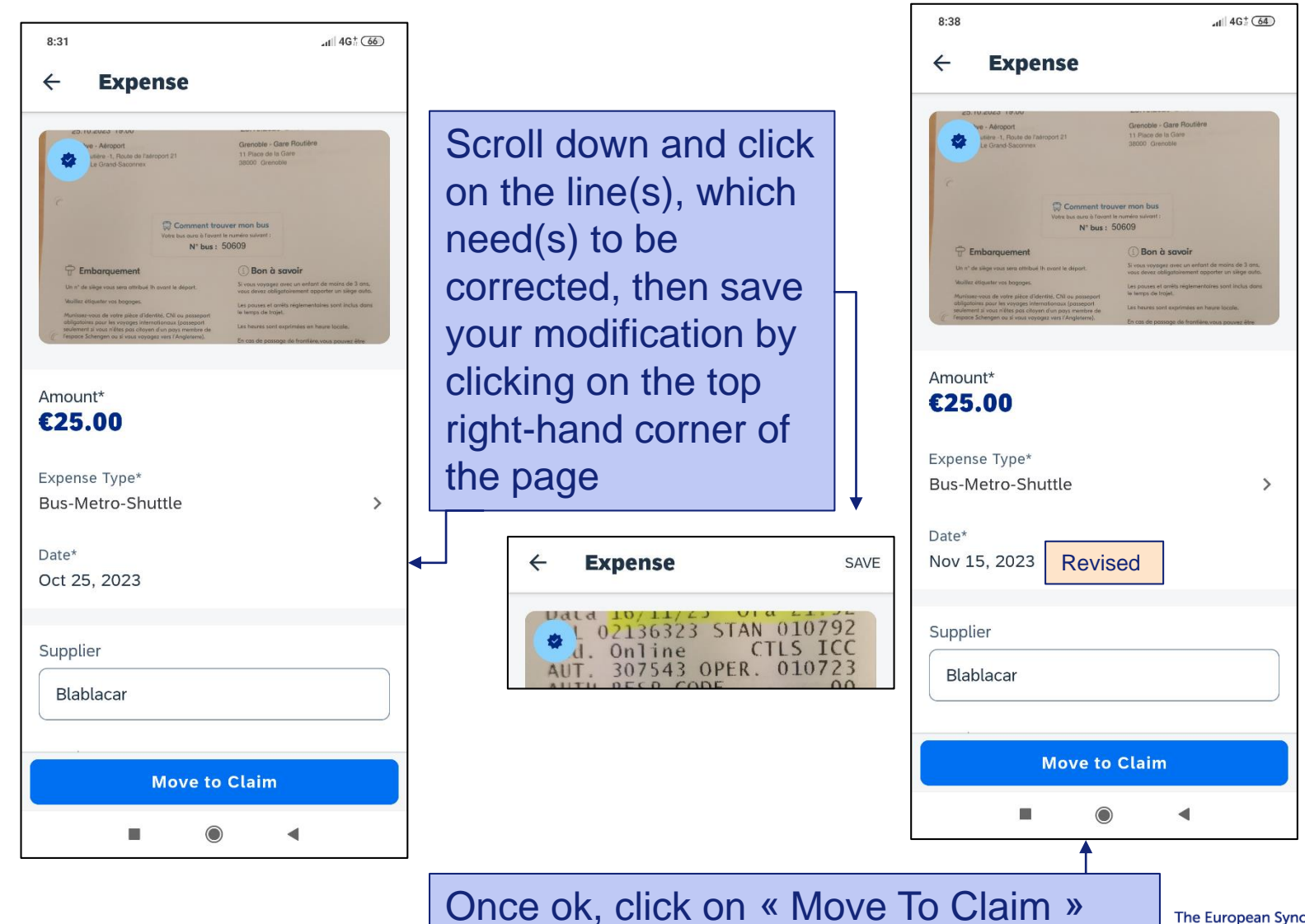

ESRF

#### ADD THE CERTIFIED RECEIPT TO THE EXPENSE REPORT

#### Choose the expense report you created beforehand

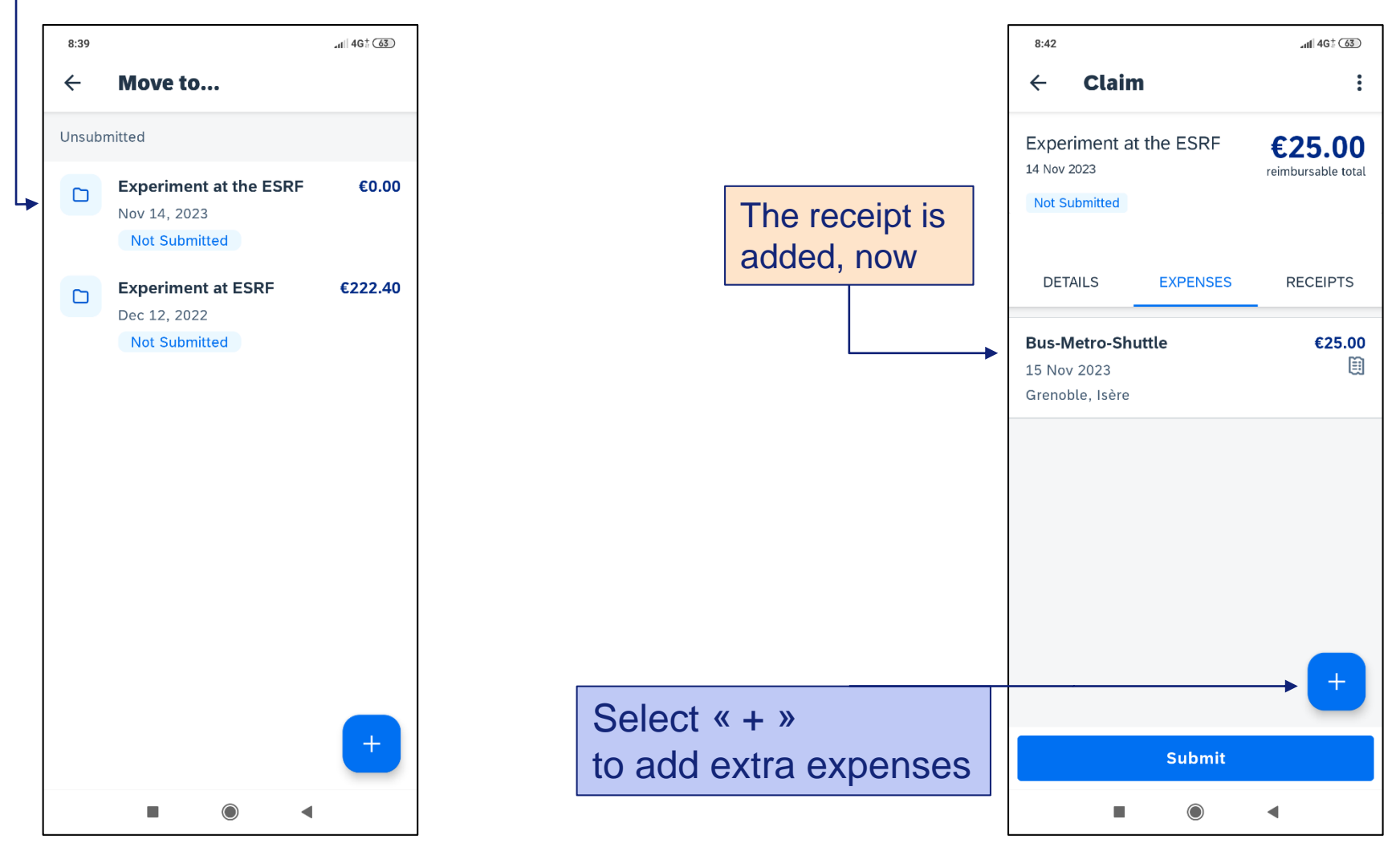

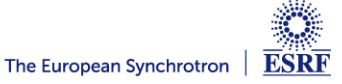

#### ADD EXTRA RECEIPT

#### Select « New Expense » to add a line or select « Expense List » to add another certified receipt

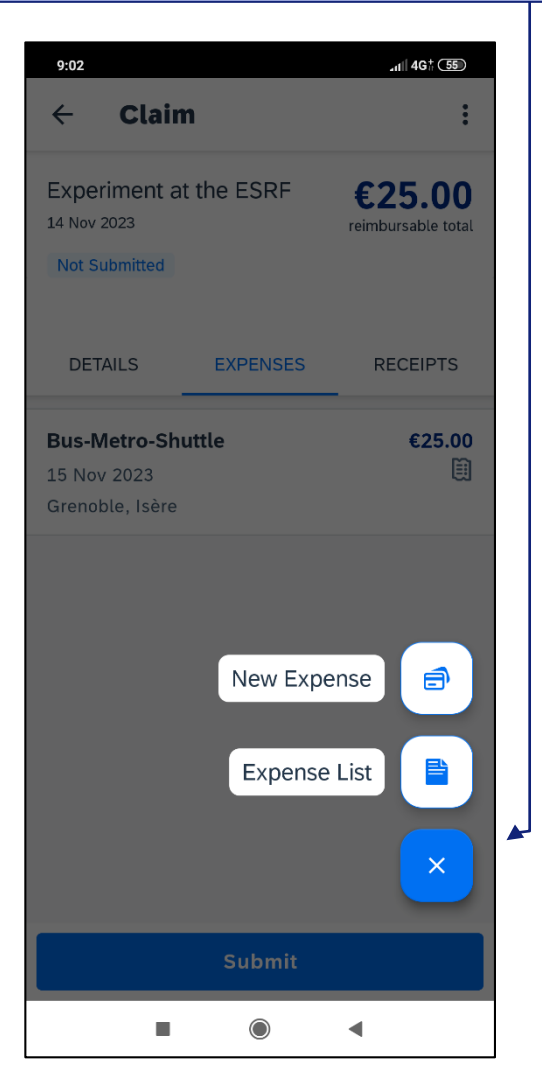

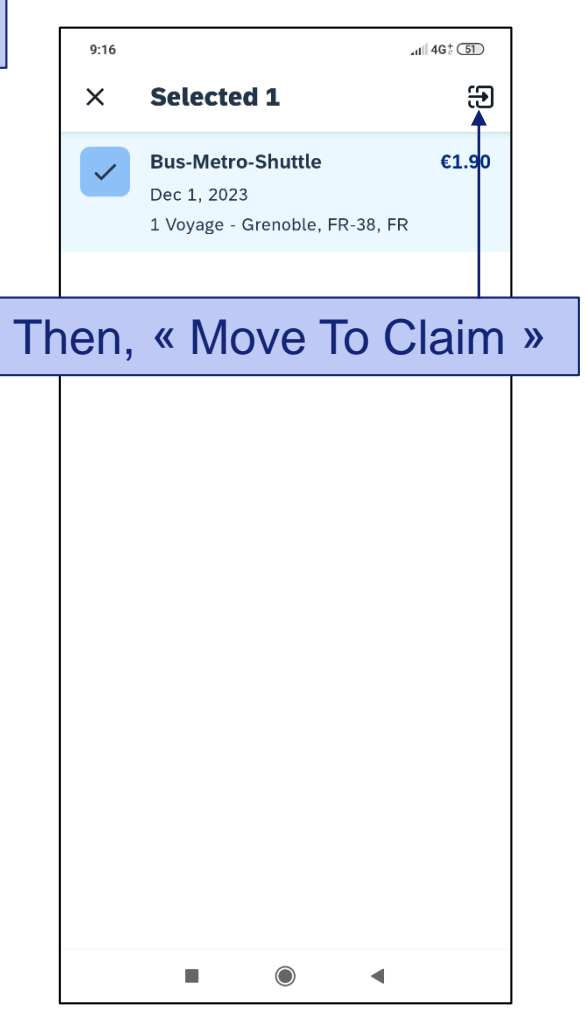

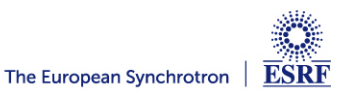

#### SUBMISSION OF THE EXPENSE CLAIM

#### Once all your expenses are added, select « Submit »

| Claim   Experiment at the ESRF   14 Nov 2023   Not Submitted   DETAILS   EXPENSES   RECEIPTS   Bus-Metro-Shuttle   1 Dec 2023   Grenoble, Isère   Bus-Metro-Shuttle   15 Nov 2023   Grenoble, Isère     Carenoble, Isère     Carenoble, Isère                             | 9:17                   | at 46 <sup>+</sup> 51                   |
|----------------------------------------------------------------------------------------------------|------------------------|-----------------------------------------|
| Experiment at the ESRF<br>14 Nov 2023 Not Submitted DETAILS EXPENSES RECEIPTS Bus-Metro-Shuttle 1 Dec 2023 Grenoble, Isère Bus-Metro-Shuttle 15 Nov 2023 Grenoble, Isère t Submit                                                                                                    | ← Claim                | :                                       |
| 14 Nov 2023       reimbursable tota         Not Submitted       DETAILS       EXPENSES       RECEIPTS         Bus-Metro-Shuttle       €1.90       EXPENSES       EXPENSES         Bus-Metro-Shuttle       €25.00       EXPENSES       EXPENSES         Bus-Metro-Shuttle       €25.00       EXPENSES       EXPENSES         Submit       L       L       L       L         Submit       EXPENSES       EXPENSES       EXPENSES       EXPENSES                                                                                                    | Experiment at the ESRF | €26.90                                  |
| Not Submitted          DETAILS       EXPENSES       RECEIPTS         Bus-Metro-Shuttle       €1.90         1 Dec 2023       (1110)         Grenoble, Isère       €25.00         15 Nov 2023       (1110)         Grenoble, Isère       (1110)         (1110)       (1110)         (1110)       (1110)         (1110)       (1110)         (1110)       (1110)         (1110)       (1110)         (1110)       (1110)         (1110)       (1110)         (1110)       (1110)         (1110)       (1110)         (1110)       (1110)         (1110)       (1110)         (1110)       (1110)         (1110)       (1110)         (1110)       (1110)         (1110)       (1110)         (1110)       (1110)         (1110)       (1110)         (1110)       (1110)         (1110)       (1110)         (1110)       (1110)         (1110)       (1110)         (1110)       (1110)         (1110)       (1110)         (1110)       (1110)         (1110)       (1110) | 14 Nov 2023            | reimbursable total                      |
| DETAILS EXPENSES RECEIPTS                                                                                                    | Not Submitted          |                                         |
| Bus-Metro-Shuttle £1.90<br>1 Dec 2023<br>Grenoble, Isère Bus-Metro-Shuttle £25.00<br>15 Nov 2023<br>Grenoble, Isère  +<br>Submit                                                                                                    | DETAILS EXPENSE        | S RECEIPTS                              |
| 1 Dec 2023<br>Grenoble, Isère<br>Bus-Metro-Shuttle<br>15 Nov 2023<br>Grenoble, Isère<br>+<br>Submit                                                                                                    | Bus-Metro-Shuttle      | €1.90                                   |
| Grenoble, Isère Bus-Metro-Shuttle 15 Nov 2023 Grenoble, Isère + Submit                                                                                                    | 1 Dec 2023             | U.S. A.S. A.S. A.S. A.S. A.S. A.S. A.S. |
| Bus-Metro-Shuttle €25.00<br>15 Nov 2023<br>Grenoble, Isère +<br>+<br>Submit                                                                                                    | Grenoble, Isère        |                                         |
| 15 Nov 2023<br>Grenoble, Isère<br>+<br>Submit                                                                                                    | Bus-Metro-Shuttle      | €25.00                                  |
| Grenoble, Isère +                                                                                                    | 15 Nov 2023            | )<br>I                                  |
| +<br>Submit                                                                                                    | Grenoble, Isère        |                                         |
| +<br>Submit                                                                                                    |                        |                                         |
| Submit                                                                                                    |                        | +                                       |
|                                                                                                    | Submi                  | t                                       |
|                                                                                                    |                        | •                                       |

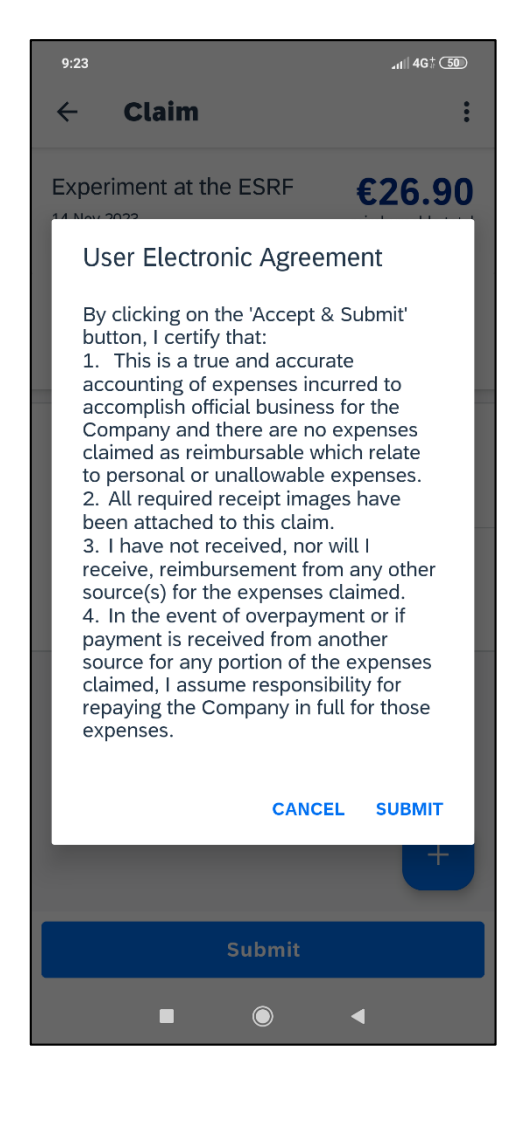

Read the agreement and « Submit »

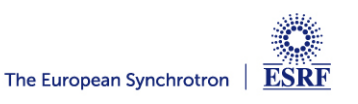

#### The expense report is correctly submitted and is pending for ESRF approval

| 9:28                                                                                                    |                                                                                                    |
|----------------------------------------------------------------------------------------------------|----------------------------------------------------------------------------------------------------|
| Expenses :                                                                                                    | Similarly, on the mobile App.                                                                                                    |
| Claims Expenses                                                                                                    |                                                                                                    |
| Unsubmitted                                                                                                    | And on the web application                                                                                                    |
| <ul> <li>Experiment at the ESRF €26.90<br/>Nov 14, 2023<br/>Not Submitted</li> <li>Experiment at ESRF<br/>Dec 12, 2022<br/>Not Submitted</li> </ul> | SAP Concur C Expense - C C Expense - C C C C C C C C C C C C C C C C C C                                                                                                    |
| Submitted                                                                                                    | Claim Library                                                                                                    |
| □ HC-1234 €122.70<br>Feb 2, 2023                                                                                                    | 🕢 View: Active Claims 🗸                                                                                                    |
| Submitted & Pending Approval                                                                                                    | Mobile Expense Claim 2023-1       Lxperiment at the ESRF       Image: Specific content at the esc of the specific content at the esc of the specific content at the esc of the esc of the e |
| Home Expense Travel Request                                                                                                    | Available Expenses                                                                                                    |
|                                                                                                    | Delete Combine Expenses Move to View: All Expenses View:                                                                                                    |

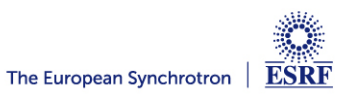

#### AFTER THE EXPENSE CLAIM SUBMISSION

From: EmailReminderService@concursolutions.com You may receive extra automatic Subject: Concur Alert: ESRF approved travel request without expense report Date: 13 December 2022 at 19:53:44 GMT reminders from SAP Concur, although you To: already submitted your claim (sorry for SAP Concur Dear that!). Following your trip to the ESRF, you have 1 approved travel request without expense report. Please go to your approved travel request Requests Start Date Request Name **Request Total** and close it. 14/11/2022 HC-5043 222.00 EUR You will no longer receive automatic For the refund of your travel expenses, please create and submit your expense Report from the approved request, within 30 days after the end of your trip. reminders afterwards. (This is an automatic reminder message from SAP Concur. If not needed, please open your request in SAP Concur and click on "Close/Inactivate Request", to delete this reminder). Click on http://eu1.concursolutions.com to log on the application (For more information, please contact traveloff@esrf.fr)

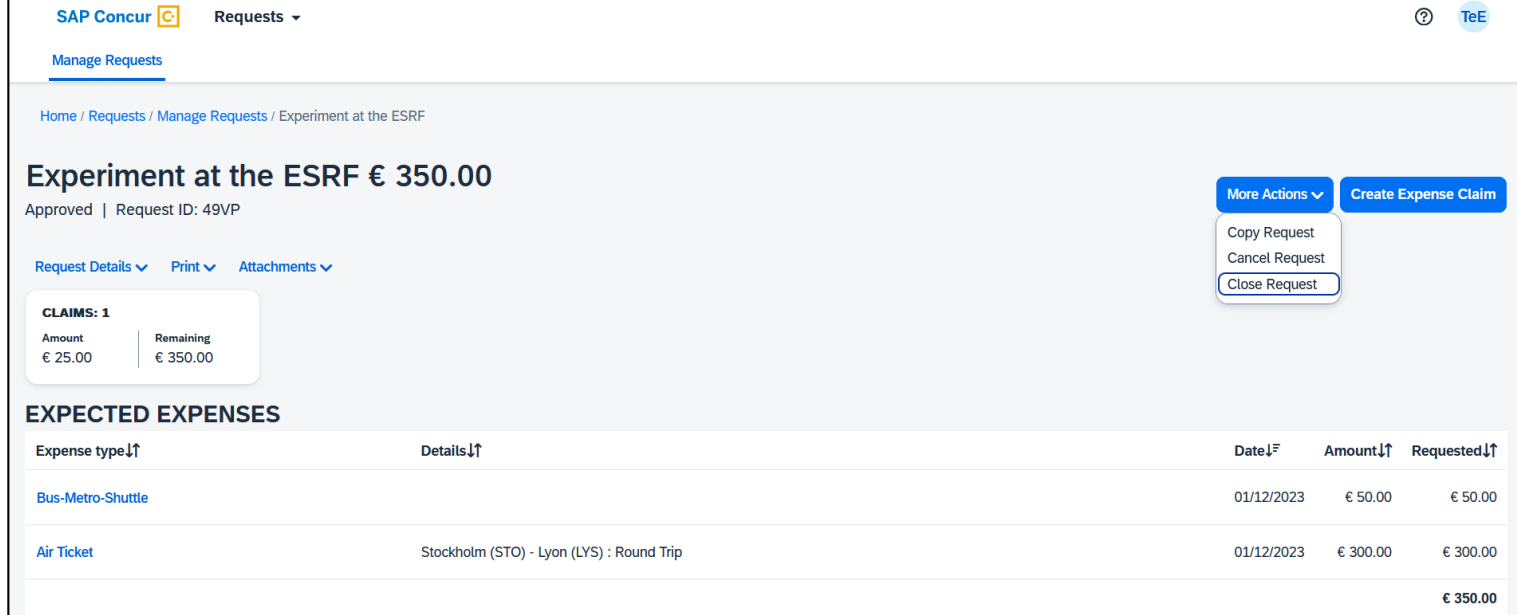

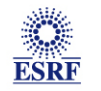